# RAMOS PLUS

RACK MONITORING SYSTEM

**NOTIFICATIONS MANUAL** 

> EN

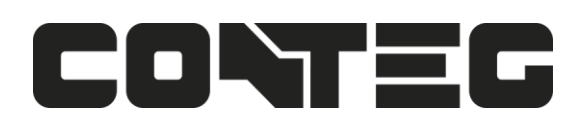

# Table of Contents

| Introduction                                   | 3 |
|------------------------------------------------|---|
| What is the RAMOS PLUS and Thermal sensor ST3H | 3 |
| RAMOS PLUS Features:                           | 3 |
| Events                                         | 3 |
| Notifications                                  | 5 |
| Notifications page                             | 6 |
| Create an Action with the Action Wizard        | 6 |
| Dry Contact Action setup                       | 7 |
| Email Action setup                             | 8 |
| Relay Action setup                             | 0 |
| Siren Action setup                             | 2 |
| SMS Action setup (RAMOS PLUS GSM only)1        | 3 |
| Troubleshooting the SMS Action1                | 5 |
| SNMP Trap Action setup1                        | 5 |
| SNMP v1 action                                 | 6 |
| SNMP v2c action                                | 8 |
| SNMP v3 action                                 | 0 |
| Telephone Call Action setup                    | 4 |
| Example notification setup: SMS Notification2  | 7 |
| Heartbeat Messages                             | 9 |
| Macro Description for actions                  | 5 |
| Troubleshooting                                | 6 |

## Introduction

This manual covers all of the built in notifications on the RAMOS PLUS and how to configure them.

#### What is the RAMOS PLUS and Thermal sensor ST3H

The RAMOS PLUS is a high speed, accurate, intelligent monitoring device, featuring a completely embedded host and operating system. We've combined the low cost and simplicity of use of the RAMOS OPTIMA, along with many advanced features of our RAMOS ULTRA platform.

The Rack sensor ST3H combines 4 sensors into one sensor port on the RAMOS PLUS, specially designed to monitor the air entering and leaving a computer rack. The Thermal Rack Map is performed from the CONTEG Pro Server using the Rack sensor ST3H connected to the RAMOS PLUS. The Rack sensor ST3H monitor the temperature and humidity at different points of the rack.

#### **RAMOS PLUS Features:**

- IP based, including SNMPv3 and HTTPS
- Send encrypted SNMP Trap and Email Notifications
- Supports 4 Intelligent Sensors
- Optional cellular modem with external antenna
- Notification Wizards
- Support Daisy Chained Temperature sensors and expander D8-8
- Front and Rear Thermal Mapping (ST3H) for any server cabinet

### **Events**

The Events page contains all logged events that the unit stores. It's functioning like a categorized syslog, where you can search for a specific event, and also export the logged entries to a file.

| All EV | ents                |                                                                  |
|--------|---------------------|------------------------------------------------------------------|
| Search |                     | Q Date Start to Date End Crefresh                                |
|        | Date/Time -         | Event-                                                           |
| 1      | 02/09/2016 04:54:00 | Humidity Port 1 on Main board is 46.00 %, status is Normal       |
| 2      | 30/08/2016 10:03:00 | Humidity Port 1 on Main board is 40.00 %, status is Low Warning  |
| 3      | 28/08/2016 05:22:57 | Humidity Port 1 on Main board is 46.00 %, status is Normal       |
| 4      | 26/08/2016 16:00:53 | Humidity Port 1 on Main board is 40.00 %, status is Low Warning  |
| 5      | 20/08/2016 05:45:24 | Humidity Port 1 on Main board is 46.00 %, status is Normal       |
| 6      | 15/08/2016 14:40:44 | Humidity Port 1 on Main board is 40.00 %, status is Low Warning  |
| 7      | 12/08/2016 15:33:56 | Humidity Port 1 on Main board is 46.00 %, status is Normal       |
| 8      | 12/08/2016 08:01:14 | Humidity Port 1 on Main board is 36.00 %, status is Low Warning  |
| 9      | 11/08/2016 17:22:53 | Humidity Port 1 on Main board is 30.00 %, status is Low Critical |
| 10     | 10/08/2016 15:05:01 | Humidity Port 1 on Main board is 40.00 %, status is Low Warning  |
| 11     | 08/08/2016 05:16:40 | Humidity Port 1 on Main board is 46.00 %, status is Normal       |
| 12     | 07/08/2016 10:56:31 | Humidity Port 1 on Main board is 40.00 %, status is Low Warning  |
| 13     | 02/08/2016 15:37:35 | Humidity Port 1 on Main board is 46.00 %, status is Normal       |
| 14     | 01/08/2016 12:57:48 | Humidity Port 1 on Main board is 40.00 %, status is Low Warning  |
| 15     | 17/07/2016 06:10:49 | Humidity Port 1 on Main board is 46.00 %, status is Normal       |

The default view is the All Events which contains all logs in one view. We'll explain all of the categories below.

| Events   | System                |                                                   |           |  |  |  |  |  |
|----------|-----------------------|---------------------------------------------------|-----------|--|--|--|--|--|
|          | Search                |                                                   | Q         |  |  |  |  |  |
| System   | Date Start            | to Date End CRefresh                              | 🔅 Options |  |  |  |  |  |
| Sensors  |                       |                                                   |           |  |  |  |  |  |
| E Access | Date/Time 🗸           | Event -                                           |           |  |  |  |  |  |
|          | 1 10/02/2016 10:18:50 | Ethernet link restored                            |           |  |  |  |  |  |
|          | 2 10/02/2016 10:18:43 | Ethernet link lost                                |           |  |  |  |  |  |
|          | 3 25/02/2014 07:20:44 | Ethernet link restored                            |           |  |  |  |  |  |
|          | 4 25/02/2014 07:20:42 | System boot up                                    |           |  |  |  |  |  |
|          | 5 25/02/2014 07:00:06 | Database OK: Access DB updated. 1 users imported. |           |  |  |  |  |  |
|          | 6 25/02/2014 07:00:03 | System boot up                                    |           |  |  |  |  |  |
|          |                       | First < 1 > Last                                  |           |  |  |  |  |  |

You can filter the events by type, by clicking on the tabs.

In this picture we've chosen to display only the **System** events.

#### **Events by category:**

All Events - contains all logs from the device, sorted by date and time; you can specify the start- and end dates to narrow the list, or choose a specific log category.

System - contains the logs for the device's system events, such as reboot, firmware update etc.

**Sensors** - contains logs for all sensor related events, such as status changes, online/offline etc. and the port number where the sensor is attached.

Access - contains logs for all user authentication-related events, such as access granted/denied.

**Notifications** - contains logs for the active notifications on the device, for example the result of an email notification, heartbeat message or an SNMP Trap.

|    | - 21 | Sensors  | Events         |             | S 🗣 SV | stem |       |    |
|----|------|----------|----------------|-------------|--------|------|-------|----|
| l  | Ор   | tions    |                |             |        |      |       | ×  |
| A. |      | Number o | f display item | is per page |        |      |       |    |
| S  |      | 15       |                |             |        |      | •     |    |
|    |      | 15       |                |             |        |      |       |    |
| L  |      | 30       |                |             |        |      |       |    |
|    |      | 50       |                |             |        |      |       |    |
|    |      | 100      |                |             |        |      | <br>þ | el |
| I. |      |          |                |             |        |      |       |    |

In the **Options**, you can change the number of log entries displayed per page. The default is 15.

If you click on the **Export** button, a confirmation popup window will appear, asking if you'd like to export the log entries.

If you answer yes, then the full event log will be downloaded as a text file.

The file name will contain the IP address of the unit, for example: log\_10.1.1.146.txt

| Event | Log ( 2000 messages ) |                                                                     | 2 |   |
|-------|-----------------------|---------------------------------------------------------------------|---|---|
| Sear  | ch                    |                                                                     | Q | Î |
| 1     | 16/02/2016 14:56:30   | Liquid Rope Detector Port 3 on Main board is now OFFLINE            |   |   |
| 2     | 16/02/2016 14:55:43   | Liquid Rope Detector Port 3 on Main board status is Sensor Error    |   |   |
| 3     | 16/02/2016 14:55:39   | Liquid Rope Detector Port 3 on Main board is now ONLINE             |   |   |
| 4     | 16/02/2016 14:51:52   | Fuel Level Sensor Port 3 on Main board is now OFFLINE               |   |   |
| 5     | 16/02/2016 14:51:48   | Fuel Level Sensor Port 3 on Main board status is Sensor Error       |   |   |
| 6     | 16/02/2016 14:51:44   | Fuel Level Sensor Port 3 on Main board is now ONLINE                |   |   |
| 7     | 16/02/2016 14:51:28   | Motion Detector Port 3 on Main board is now OFFLINE                 |   |   |
| 8     | 16/02/2016 14:51:21   | Motion Detector Port 3 on Main board status is Motion               |   |   |
| 9     | 16/02/2016 14:51:20   | Motion Detector Port 3 on Main board is now ONLINE                  |   |   |
| 10    | 16/02/2016 14:49:47   | Dual Humidity Port 1 on Main board is 57.00 %, status is Normal     |   |   |
| 11    | 16/02/2016 14:49:47   | Dual Temperature Port 1 on Main board is 25.50 °C, status is Normal |   |   |
| 10    | 1010010010 14-40-47   | llaarada firmwara waa ayaaacefullu aamalatad                        |   | * |

The unit's **Summary** page also shows the **Event** Log, which contains all entries from the "All Events" category. The last 30 entries are shown, but if you're scrolling down the list, more events (30 more) will be loaded automatically. You can view the full log if you keep scrolling down.

## **Notifications**

If you setup a notification you can define the action to take when a sensor gives a reading beyond your previously set thresholds. This allows you to determine how you will be notified that a sensors reading has reached the specified thresholds (high warning, critical etc).

#### What function do the different types of notifications provide?

The notifications are used to notify you when a sensor reading has hit a certain preset "critical" threshold. There are many ways you can be notified. They are as follows:

**SNMP Trap**: This form of notification sends out a signal to your SNMP trap receiver server.

E-Mail: This sends a notification via e-mail.

SMS: This sends an SMS message to your mobile phone.

**Relay**: The relay is used as a switch, for example it could switch on an air con unit if the temperature reading of a temperature sensor reaches a certain threshold.

Telephone call: Will call you and play a customizable text to speech message.

#### Notifications page

|                                              | nary 🔊 Sensors 🖉 Events 🗘                           | Notifications 📽 System           |                   |               | 🔀 Full Screen     |
|----------------------------------------------|-----------------------------------------------------|----------------------------------|-------------------|---------------|-------------------|
| Notifications<br>X Start Notification Wizard | Notifications<br>Notifications / Notification Rules |                                  |                   |               |                   |
| Actions                                      | No Actions have been setup                          | yet. To setup a new Action click | here. 🖋 Start Now |               | ×                 |
|                                              | Search Units, Sensors, or Actions in                | Notification                     |                   |               | Q + Add C Refresh |
|                                              | Unit / Expansion 🔺                                  | Sensor Name -                    | Status            | Action Name - | Escalation ~      |
|                                              |                                                     |                                  |                   |               |                   |

This is the **Notifications** page. If you have notifications set up, they will appear in the list and you can edit or remove them.

If you don't have any actions set up, you'll need to create them first before making notifications. The notice to run the **Action Wizard** is displayed on the top for easy action setup. Click on the **Start Now** button or the **Start Notification** Wizard tab to start the wizard. In the next section we'll show you how to set up the actions.

After you have actions set up, you can link the actions to a sensor with the **Add** button.

All notifications are following the same setup steps with the **Link Notification Wizard**. We'll show you how to use this wizard with an example notification below in the manual with an SMS action, you'll then be able to configure other notifications similarly.

|                                                      | mmary 🔊 Sensors 🖉 Events 📿 Notifications 🕫 S                | System                                                                                | 🗙 Full Screen     |
|------------------------------------------------------|-------------------------------------------------------------|---------------------------------------------------------------------------------------|-------------------|
| Notifications Create an Action Notifications Actions | Action Wizard<br>Notifications / Actions / Create an Action |                                                                                       | 2<br>Action Setup |
|                                                      | Welcome to the Action Wizard                                | Choose an action Dry Contact Email Relay Siren SMS SNMP Trap Telephone Call Back Next |                   |
|                                                      |                                                             | Back                                                                                  |                   |

#### Create an Action with the Action Wizard

This is the Action Wizard's welcome page; the supported Web UI configurable actions are shown. Select one to configure and click **Next**.

We'll show you each action's configuration in the following sections.

Note: CPS (CONTEG Pro Server) allows more types of actions to be set up.

#### Dry Contact Action setup

You can use the Dry Contact Action to control a dry contact when a sensor reaches a certain threshold.

| CONTEG        | 🖵 Summary 🔊 Sensors 🖉 Events 🗘 Noti                        | cations © System                                                       | 🔀 Full Screen |
|---------------|------------------------------------------------------------|------------------------------------------------------------------------|---------------|
| Notifications | Action Wizard<br>Notifications / Actions / Create an Actio |                                                                        |               |
| Notifications |                                                            | 1                                                                      | 2             |
| 🎝 Actions     | Dry Co                                                     | tact Information                                                       | Complete      |
|               | Step 1 - Dry Contact Info                                  | mation                                                                 |               |
|               | Action Nam                                                 | e Dry Contact Action                                                   |               |
|               | Unit / Expansio                                            | Main board                                                             | •             |
|               | Dry Conta                                                  | t                                                                      | Ŧ             |
|               | Actio                                                      | Turn Low                                                               | •             |
|               | Delay Before Actio                                         | 0                                                                      | 0s            |
|               |                                                            | Note: Controlled dry contact must be set to notification control mode. |               |
|               |                                                            | Back Finish Cancel                                                     |               |
|               |                                                            | Finish and Setup Notification                                          |               |

**Note**: The dry contact needs to be connected to the unit before it can be configured, and it needs to be set to **Notification Control** mode. This mode is only selectable with the **Output direction** (see below).

If you click on the **Finish and Setup Notification** button, this will launch the **Link Notification Wizard** where you can use the new action for making a notification.

| Action              | Turn Low •                                                                                                    |
|---------------------|----------------------------------------------------------------------------------------------------|
| Delay Before Action | Turn LowTurn HighTurn Low Until Sensor NormalTurn High Until Sensor NormalTurn Low Until AcknowledgeTurn High Until AcknowledgeCycle the Dry Contact |
|                     |                                                                                                    |
| Cycle Time 5        | 55                                                                                                    |

You'll have the following options for controlling the dry contact with the action:

If you choose to cycle the dry contact, you can specify the cycle time.

You'll need to change the Dry Contact sensor to **Output direction** mode from the **Sensors** page as shown below:

| 1<br>Auto Sense           | 2<br>Auto Sense | 3<br>Auto Sense                                                | 4<br>Auto Sense |
|---------------------------|-----------------|----------------------------------------------------------------|-----------------|
| - Dual Humidity           | Relay           | Dry Contact I/O                                                | - Dual Humidity |
| Dry Contact I/O Advanced  |                 |                                                                |                 |
|                           | Sensor Name     | Dry Contact Port 3                                             |                 |
|                           | Sensor Status   | Critical                                                       |                 |
| Se                        | nsor Currently  | Online                                                         |                 |
|                           | Direction       | <ul> <li>Input          <ul> <li>Output</li> </ul> </li> </ul> |                 |
| Description of Stat       | tus When High   | High                                                           |                 |
| Description of Sta        | tus When Low    | Low                                                            |                 |
| Description of Status Whe | n Sensor Error  | Sensor Error                                                   |                 |
|                           |                 | Save Cancel                                                    |                 |

Change the **Direction** from Input to **Output** and click **Save**.

| Dry Contact I/O | Advanced |               |                              |
|-----------------|----------|---------------|------------------------------|
|                 |          | Control Mode  | Notification Control         |
|                 |          | Normal State  | Close/GND      Open/+5 Volts |
|                 |          | Graph Enable  | Enable      Disable          |
|                 |          | Filter Status | Enable     Isable            |
|                 |          |               | Save Cancel                  |
|                 |          |               |                              |

Then you'll be able to choose the **Notification Control** mode in the **Advanced** tab.

#### **Email Action setup**

You can use the Email Action to send a notification by email when a sensor reaches a certain threshold.

| CONTEG        | ⊐ Summary                                                | 🗙 Full Screen |
|---------------|----------------------------------------------------------|---------------|
| Notifications | Action Wizard Notifications / Actions / Create an Action |               |
|               | 2                                                        | 3             |
| Actions       | Email Information Email Message                          | Retry         |
|               | Step 1 - Email Information                               |               |
|               | Action Name Email Action                                 |               |
|               | From conteg@conteg.com                                   |               |
|               | To to@address.com, to@address.com,                       |               |
|               |                                                          |               |
|               | Click here to setup SMTP Server.                         |               |
|               | Back Next Cancel                                         |               |

**Note**: The SMTP server settings needed to be configured on the unit, before this action works.

All email actions will use this SMTP server for sending emails.

You can find more information in the Introduction manual about how to set up the SMTP server on the System page although it's very straight-forward.

Either click on the link on the notice, or go to the **System/SMTP** page for the configuration.

| Action Wizard                       |                                                                                                    |       |
|-------------------------------------|----------------------------------------------------------------------------------------------------|-------|
| Notifications / Actions / Create an | Action                                                                                                    |       |
| 1                                   | 2                                                                                                    | 3     |
| Email Information                   | Email Message                                                                                                    | Retry |
| Step 2 - Email Messa                | age                                                                                                    |       |
| -                                   |                                                                                                    |       |
| Subject                             | Testing Sensor Port 1 is now 80 Unit, status is n                                                                |       |
| Body                                | From: System Name (127.0.0.1)<br>Time: 11:12:10<br>Testing Sensor Port 1 is now 80 Unit, status is<br>now Normal |       |
|                                     | Customize                                                                                                    |       |
|                                     | Back Next Cancel                                                                                                 |       |

After clicking "**Next**" you will get a page where you can input the e-mail name and message. Press the "**Customize**" button and the fields will re-write in a format that will allow for an automated e-mail that will display the sensor information.

| Step 2 - Email Messa | age                                                                                                    |  |  |  |
|----------------------|----------------------------------------------------------------------------------------------------|--|--|--|
| Subject              | <pre>\$[DESCRIPTION] is now \$[VALUE] \$[UNIT], sta</pre>                                                              |  |  |  |
| Body                 | From: \$[SYSNAME] (\$[IP])<br>Time: \$[TIME]<br>\$[DESCRIPTION] is now \$[VALUE] \$[UNIT],<br>status is now \$[STATUS] |  |  |  |
|                      | Preview Restore Default Macro Description                                                                              |  |  |  |

For all possible macro values (dynamic text values starting with \$) you can see a detailed list at the end of this manual.

| Action Wizard                       |                                               |       |
|-------------------------------------|-----------------------------------------------|-------|
| Notifications / Actions / Create an | Action                                        |       |
| 1                                   | 2                                             | 3     |
| Email Information                   | Email Message                                 | Retry |
| Step 3 - Retry                      |                                               |       |
| Maximum Times to Retry              | 5                                             | •     |
| Retry Interval                      | 15                                            | 15s   |
|                                     | BackFinishCancelFinish and Setup Notification |       |

These parameters set the maximum number of times to send the email notification and the time interval between each notification.

If you click on the **Finish and Setup Notification** button, this will launch the **Link Notification Wizard** where you can use the new action for making a notification.

#### **Relay Action setup**

You can use the Relay Action to control a relay when a sensor reaches a certain threshold.

|               | immary 🗟 Sensors 🖻 Events 🗘 Notificatio                     | ns 🕫 System                                                      | 🔀 Full Screen |
|---------------|-------------------------------------------------------------|------------------------------------------------------------------|---------------|
| Notifications | Action Wizard<br>Notifications / Actions / Create an Action |                                                                  |               |
| Notifications | 1                                                           |                                                                  | 2             |
| e Actions     | Relay Info                                                  | ormation                                                         | Complete      |
|               | Step 1 - Relay Information                                  |                                                                  |               |
|               | Action Name                                                 | Relay Action                                                     |               |
|               | Unit / Expansion                                            | Main board                                                       | *             |
|               | Relay                                                       |                                                                  | •             |
|               | Action                                                      | Turn On                                                          | •             |
|               | Delay Before Action                                         | 0                                                                | 0s            |
|               |                                                             | Note: Controlled relay must be set to notification control mode. |               |
|               |                                                             | Back Finish Cancel                                               |               |
|               |                                                             | Finish and Setup Notification                                    |               |

**Note**: The relay needs to be connected to the unit before it can be configured, and it needs to be set to **Notification Control** mode.

If you click on the **Finish and Setup Notification** button, this will launch the **Link Notification Wizard** where you can use the new action for making a notification.

| Action                                | Turn On 🔹                    |
|---------------------------------------|------------------------------|
|                                       | Turn On                      |
| Delay Before Action                   | Turn Off                     |
| · · · · · · · · · · · · · · · · · · · | Turn On Until Sensor Normal  |
|                                       | Turn Off Until Sensor Normal |
|                                       | Turn On Until Acknowledge    |
|                                       | Turn Off Until Acknowledge   |
|                                       | Cycle the Relay              |

You'll have the following options for controlling the relay with the action:

If you click on the **Finish and Setup Notification** button, this will launch the **Link Notification Wizard** where you can use the new action for making a notification.

| Cycle Time | 5 | 5s |
|------------|---|----|
|------------|---|----|

If you choose to cycle the relay, you can specify the cycle time.

You'll need to have the Relay sensor in **Notification Control** mode from the **Sensors** page as shown below:

|       | 1<br>Auto Sense | 2<br>Auto Sense | 3<br>Auto Sense      | 4<br>Auto Sense |
|-------|-----------------|-----------------|----------------------|-----------------|
|       | <b>.</b>        |                 |                      | <b></b>         |
| • [   | Dual Humidity   | Relay           | Siren Strobe         | ✓ Dual Humidity |
| Relay | Advanced        |                 |                      |                 |
|       |                 | Control Mode    | Notification Control |                 |
|       |                 | Normal State    | ○ On ④ Off           |                 |
|       |                 | Graph Enable    | Enable               |                 |
|       |                 | Filter Status   | Enable      Disable  |                 |
|       |                 |                 | Save Cancel          |                 |

You'll be able to choose the **Notification Control** mode in the **Advanced** tab.

| Siren Action  | setup                                                       |                                                                  |               |
|---------------|-------------------------------------------------------------|------------------------------------------------------------------|---------------|
| CONTEG 🖵 Su   | mmary 🗟 Sensors 🖉 Events 🗘 Notification                     | ns 🗠 System                                                      | 🔀 Full Screen |
| Notifications | Action Wizard<br>Notifications / Actions / Create an Action |                                                                  |               |
| Notifications |                                                             |                                                                  | 2             |
| Se Actions    | Siren Info                                                  | rmation                                                          | Complete      |
|               | Step 1 - Siren Information                                  |                                                                  |               |
|               | Action Name                                                 | Siren Action                                                     |               |
|               |                                                             |                                                                  |               |
|               | Unit / Expansion                                            | Main board                                                       | *             |
|               | Siren                                                       |                                                                  | *             |
|               | Action                                                      | Turn Off                                                         | *             |
|               | Delay Before Turn On                                        | 0                                                                | 0s            |
|               |                                                             | Note: Controlled siren must be set to notification control mode. |               |
|               |                                                             | Back Finish Cancel Finish and Setup Notification                 |               |

**Note**: The siren needs to be connected to the unit before it can be configured, and it needs to be set to **Notification Control** mode.

You'll have the following options for controlling the siren with the action:

| Action               | Turn Off                                                            |
|----------------------|---------------------------------------------------------------------|
|                      | Turn Off                                                            |
| Delay Before Turn On | Turn On<br>Until Sensor Normal<br>Until Acknowledge<br>Defined Time |

If you choose Defined Time, you can specify the time in seconds for how long the siren should be turned on.

You'll need to have the Siren sensor in **Notification Control** mode from the **Sensors** page as shown below:

| 1<br>Auto Sense       | 2<br>Auto Sense | 3<br>Auto Sense                                                  | 4<br>Auto Sense |
|-----------------------|-----------------|------------------------------------------------------------------|-----------------|
|                       |                 |                                                                  |                 |
| - Dual Humidity       | Relay           | Siren Strobe                                                     | - Dual Humidity |
| Siren Strobe Advanced |                 |                                                                  |                 |
|                       | Control Mode    | Notification Control                                             |                 |
|                       | Graph Enable    | <ul> <li>Enable          <ul> <li>Disable</li> </ul> </li> </ul> |                 |
|                       | Filter Status   | Enable      Disable                                              |                 |
|                       |                 | Save Cancel                                                      |                 |
|                       |                 |                                                                  |                 |

You'll be able to choose the Notification Control mode in the Advanced tab.

#### SMS Action setup (RAMOS PLUS GSM only)

You can use the SMS Action to send a notification by SMS when a sensor reaches a certain threshold.

The unit can send an SMS, or Voice alert to many different phone numbers, but you can specify only one phone number per action when setting it up. However, please keep in mind that both the SMS and the dial up actions such as Voice will call to the first number, then after sending to this number, it will call to the second number and so on. So, if you have many numbers in the call list, it will take that much more time to finish sending the SMS or dial up Voice call alerts.

Note: The internal modem module is needed to be connected and set up for this action.

|                                                         | mary 🔊 Sensors 🖉 Events 🗘 Notification                      | ons ¢\$ System                                | 🗙 Full Screen |
|---------------------------------------------------------|-------------------------------------------------------------|-----------------------------------------------|---------------|
| Notifications  Create an Action  Notifications  Actions | Action Wizard<br>Notifications / Actions / Create an Action | 2<br>SMS Message                              | 3<br>Retry    |
|                                                         | Step 1 - SMS Information                                    | SMS Action                                    |               |
|                                                         | Phone Number                                                | 0123456789 or +0123456789<br>Back Next Cancel |               |

After typing in your phone number, click Next.

You can specify only one phone number per action.

| Action Wizard                       |                                                            |       |
|-------------------------------------|------------------------------------------------------------|-------|
| Notifications / Actions / Create an | Action                                                     |       |
| 0-                                  | 2                                                          | 3     |
| SMS Information                     | SMS Message                                                | Retry |
| Step 2 - SMS Messa                  | ge                                                         |       |
| From                                | 127.0.0.1                                                  |       |
| SMS Message                         | Testing Sensor Port 1 is now 80 Unit, status is now Normal |       |
|                                     | Customize                                                  |       |
|                                     | Back Next Cancel                                           |       |

After clicking "**Next**" you will get a page where you can input the SMS message. Press the "**Customize**" button and the fields will re-write in a format that will allow for an automated SMS that will display the sensor information.

| Step 2 - SMS Message |                                                                                    |  |  |  |
|----------------------|------------------------------------------------------------------------------------|--|--|--|
| From                 | \$[IP]                                                                             |  |  |  |
| SMS Message          | <pre>\$[DESCRIPTION] is now \$[VALUE] \$[UNIT],<br/>status is now \$[STATUS]</pre> |  |  |  |
|                      | Preview Restore Default Macro Description                                          |  |  |  |

For all possible macro values (dynamic text values starting with \$) you can see a detailed list at the end of this manual.

| Action Wizard                       |                                               |       |
|-------------------------------------|-----------------------------------------------|-------|
| Notifications / Actions / Create an | Action                                        |       |
| 0-                                  | 2                                             | 3     |
| SMS Information                     | SMS Message                                   | Retry |
| Step 3 - Retry                      |                                               |       |
| Maximum Times to Retry              | 0                                             | •     |
| Retry Interval                      | 10                                            | 10s   |
|                                     | BackFinishCancelFinish and Setup Notification |       |

These parameters set the maximum number of times to send the SMS notification and the time interval between each notification.

If you click on the **Finish and Setup Notification** button, this will launch the **Link Notification Wizard** where you can use the new action for making a notification.

#### Troubleshooting the SMS Action

If you are having trouble sending the SMS alerts, please go through the check list below. Also, try moving the modem's antenna to a slightly different location.

Test the SIM card on mobile phone: verity the account is active, has adequate credit for making phone calls and that the PIN code is disabled.

Ensure the SIM card is properly inserted in the modem's slot. Inserting and removing the SIM is only possible while the unit is powered off; otherwise you can damage the SIM or the unit.

#### SNMP Trap Action setup

You can use the SNMP Trap Action to send a notification (Trap message) to your SNMP Trap Receiver server when a sensor reaches a certain threshold.

| SNMP v1 acti    | ion                                                         |                  |               |
|-----------------|-------------------------------------------------------------|------------------|---------------|
| CONTEG 🖵 Su     | mmary 🗟 Sensors 🗟 Events 🗘 Notification                     | ns 🕫 System      | 🗙 Full Screen |
| Notifications   | Action Wizard<br>Notifications / Actions / Create an Action |                  |               |
| A Notifications | 1                                                           | 2                | 3             |
| Actions         | SNMP Information                                            | SNMP Trap Type   | Retry         |
|                 | Step 1 - SNMP Information                                   |                  |               |
|                 | Action Name                                                 | SNMP Trap Action |               |
|                 | Trap Version                                                | v1 v2c v3        |               |
|                 | Port                                                        | 162              |               |
|                 | Destination IP Address                                      | 192.168.0.XXX    |               |
|                 | Community                                                   | Community        |               |
|                 |                                                             | Back Next Cancel |               |

Enter your Destination IP Address and Community; the default SNMP port is automatically selected.

| Notifications / Actions / Create an | n Action                                                                                            |               |       |
|-------------------------------------|----------------------------------------------------------------------------------------------------|---------------|-------|
| 1                                   | (                                                                                                   | 2             | 3     |
| SNMP Information                    | SNM                                                                                                 | Р Тгар Туре   | Retry |
| Step 2 - SNMP Trap                  | Туре                                                                                                |               |       |
| SNMP Trap Type                      | customTypeTraps                                                                                     |               | •     |
| VarBind                             | specificTypeTraps<br>generalTypeTraps<br>specific & generalTy<br>statusTypeTraps<br>customTypeTraps | /peTraps      |       |
|                                     | Sensor Name                                                                                         |               |       |
|                                     | Sensor Description                                                                                  |               |       |
|                                     | Sensor Type                                                                                         |               |       |
|                                     | Sensor Sub Index                                                                                    |               |       |
|                                     | <ul> <li>Sensor Status Name</li> </ul>                                                              |               |       |
|                                     | Board ID                                                                                            |               |       |
|                                     | Board Description                                                                                   |               |       |
|                                     | Event Time Stamp                                                                                    |               |       |
|                                     | <ul> <li>Event Class Number</li> </ul>                                                              | 0             |       |
|                                     | Event Class Name                                                                                    | INFORMATIONAL |       |
|                                     | Sensor Decimal Value                                                                                |               |       |
|                                     | Sensor ID                                                                                           |               |       |
|                                     | Back                                                                                                | ext Cancel    |       |

A different trap message is sent for each sensor type such as temperature, humidity, and switch.

The trap messages include *VarBind* fields that include the current sensor status (Normal, Critical High, Warning High, Critical Low, Warning Low, and sensorError), the current sensor value, the level exceeded, the sensor index, the sensor name, and the sensor description.

You can enable or disable specific fields if you choose the *customType Traps* from the drop-down list.

| Action Wizard                       |                                               |       |
|-------------------------------------|-----------------------------------------------|-------|
| Notifications / Actions / Create an | Action                                        |       |
| 0-                                  | 2                                             | 3     |
| SNMP Information                    | SNMP Trap Type                                | Retry |
| Step 3 - Retry                      |                                               |       |
| Maximum Time to Retry               | 0                                             | ¥     |
| Retry Intervals                     | 10                                            | 10s   |
|                                     | BackFinishCancelFinish and Setup Notification |       |

These parameters set the maximum number of times to send the trap notification and the time interval between each notification.

If you click on the **Finish and Setup Notification** button, this will launch the **Link Notification Wizard** where you can use the new action for making a notification.

| SNMP v2c action                     |                                   |  |
|-------------------------------------|-----------------------------------|--|
| Action Wizard                       |                                   |  |
| Notifications / Actions / Create an | Action                            |  |
| 1                                   | 2 3 4                             |  |
| SNMP Information                    | SNMP Details SNMP Trap Type Retry |  |
| Step 1 - SNMP Inform                | nation                            |  |
| Action Name                         | SNMP Trap Action                  |  |
|                                     |                                   |  |
| Trap Version                        | v1 v2c v3 (No License)            |  |
| Port                                | 162                               |  |
|                                     |                                   |  |
| Destination IP Address              | 192.168.0.XXX                     |  |
|                                     |                                   |  |
| Community                           | Community                         |  |
|                                     | This field is required.           |  |
|                                     | Parts Mart Count                  |  |
|                                     | Back Next Cancel                  |  |
|                                     |                                   |  |

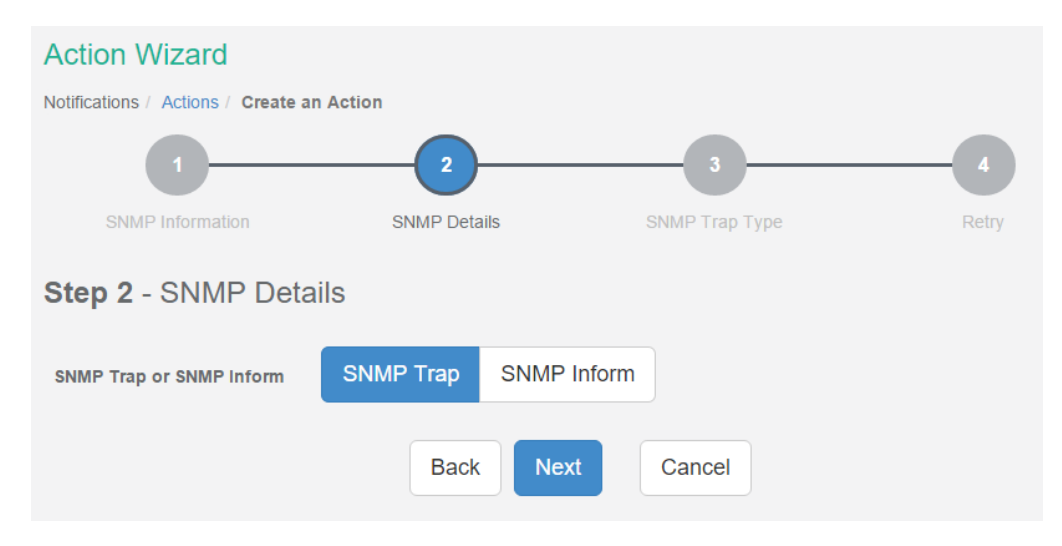

Enter your Destination IP Address and Community; the default SNMP port is automatically selected.

You can choose the packet to be sent between SNMP Trap or Inform packet.

| Notifications / Actions / Create a | an Action                         |                |   |       |
|------------------------------------|-----------------------------------|----------------|---|-------|
| 1                                  | 2                                 | 3              |   | -     |
| SNMP Information                   | SNMP Details                      | SNMP Trap Type |   | Retry |
| Step 3 - SNMP Tra                  | о Туре                            |                |   |       |
| SNMP Trap Type                     | customTypeTraps                   |                | × |       |
|                                    |                                   |                |   |       |
| VarBind                            | <ul> <li>Sensor Status</li> </ul> |                |   |       |
|                                    | Sensor Value                      |                |   |       |
|                                    | Sensor Level Exceeded             |                |   |       |
|                                    | Sensor Index                      |                |   |       |
|                                    | Sensor Name                       |                |   |       |
|                                    | Sensor Description                |                |   |       |
|                                    | Sensor Type                       |                |   |       |
|                                    | Sensor Sub Index                  |                |   |       |
|                                    | Sensor Status Name                |                |   |       |
|                                    | Board Description                 |                |   |       |
|                                    | Event Time Stamp                  |                |   |       |
|                                    |                                   |                |   |       |
|                                    | Event Class Number                | 0              |   |       |
|                                    |                                   |                |   |       |
|                                    | Event Class Name                  | INFORMATIONAL  |   |       |
|                                    | Sensor Decimal Value              |                |   |       |
|                                    | <ul> <li>Sensor ID</li> </ul>     |                |   |       |
|                                    |                                   |                |   |       |
|                                    | Back                              | ext Cancel     |   |       |

A different trap message is sent for each sensor type such as temperature, humidity, and switch.

The trap messages include *VarBind* fields that include the current sensor status (Normal, Critical High, Warning High, Critical Low, Warning Low, and sensorError), the current sensor value, the level exceeded, the sensor index, the sensor name, and the sensor description.

| Action Wizard                       |                    |                |       |
|-------------------------------------|--------------------|----------------|-------|
| Notifications / Actions / Create an | Action             |                |       |
| 1                                   | 2                  | 3              |       |
| SNMP Information                    | SNMP Details       | SNMP Trap Type | Retry |
| Step 4 - Retry                      |                    |                |       |
| Maximum Time to Retry               | 0                  | •              |       |
| Retry Intervals                     | 10                 | 10s            |       |
|                                     | Back Finish        | Cancel         |       |
|                                     | Finish and Setup I | Notification   |       |

You can enable or disable specific fields if you choose the *customType* Traps from the drop-down list.

These parameters set the maximum number of times to send the trap notification and the time interval between each notification.

If you click on the **Finish and Setup Notification** button, this will launch the **Link Notification Wizard** where you can use the new action for making a notification.

#### SNMP v3 action

Only SNMPv3 provides secure SNMP communication. The previous versions are considered unsecure and unencrypted.

This feature requires a separate license. You can read more details about the licensing in the Introduction manual. **SNMPv3 license is included.** 

| Action Wizard                       |                             |       |
|-------------------------------------|-----------------------------|-------|
| Notifications / Actions / Create an | Action                      |       |
| 1                                   | 2 3                         |       |
| SNMP Information                    | SNMP Details SNMP Trap Type | Retry |
| Step 1 - SNMP Inform                | nation                      |       |
| Action Name                         | SNMP Trap Action            |       |
| Trap Version                        | v1 v2c v3                   |       |
| Port                                | 162                         |       |
| Destination IP Address              | 192.168.0.XXX               |       |
| Community                           | Community                   |       |
|                                     | Back Next Cancel            |       |

Enter your Destination IP Address and Community; the default SNMP port is automatically selected.

| Action Wizard                          |                                     |
|----------------------------------------|-------------------------------------|
| Notifications / Actions / Create an    | Action                              |
| 1                                      | 2 3 4                               |
| SNMP Information                       | SNMP Details SNMP Trap Type Retry   |
| Step 2 - SNMP Deta                     | ils                                 |
| SNMP Trap or SNMP Inform               | SNMP Trap SNMP Inform               |
| SNMPv3 User Name                       | SNMPv3 User Name                    |
| SNMPv3 enginelD                        | SNMPv3 engineID                     |
| Security Level                         | authPriv •                          |
| Authentication Protocol                | MD5 •                               |
| Authentication Protocol<br>Pass Phrase | Authentication Protocol Pass Phrase |
| Privacy Protocol                       | DES                                 |
| Privacy Protocol Pass<br>Phrase        | Privacy Protocol Pass Phrase        |
|                                        | Back Next Cancel                    |

You can choose the packet to be sent between SNMP Trap or Inform packet.

Configure the settings for authentication, and access privileges.

Below we'll give a quick description of each setting:

| Level        | Authentication | Encryption | Description                               |
|--------------|----------------|------------|-------------------------------------------|
| noAuthNoPriv | Username       | No         | Match Username (same as SNMP v1/v2c)      |
| authNoPriv   | MD5 or SHA     | No         | Auth Based on Algorithms (check password) |
| authPriv     | MD5 or SHA     | Yes - DES  | Auth Algorithms and Encryption            |

Basically if you select **noAuthNoPriv** then the setup will be the same as with SNMP v1 and v2c versions: authentication is only checked by unencrypted username.

authNoPriv will provide password protection but no encryption.

authPriv provides encrypted username and password protection.

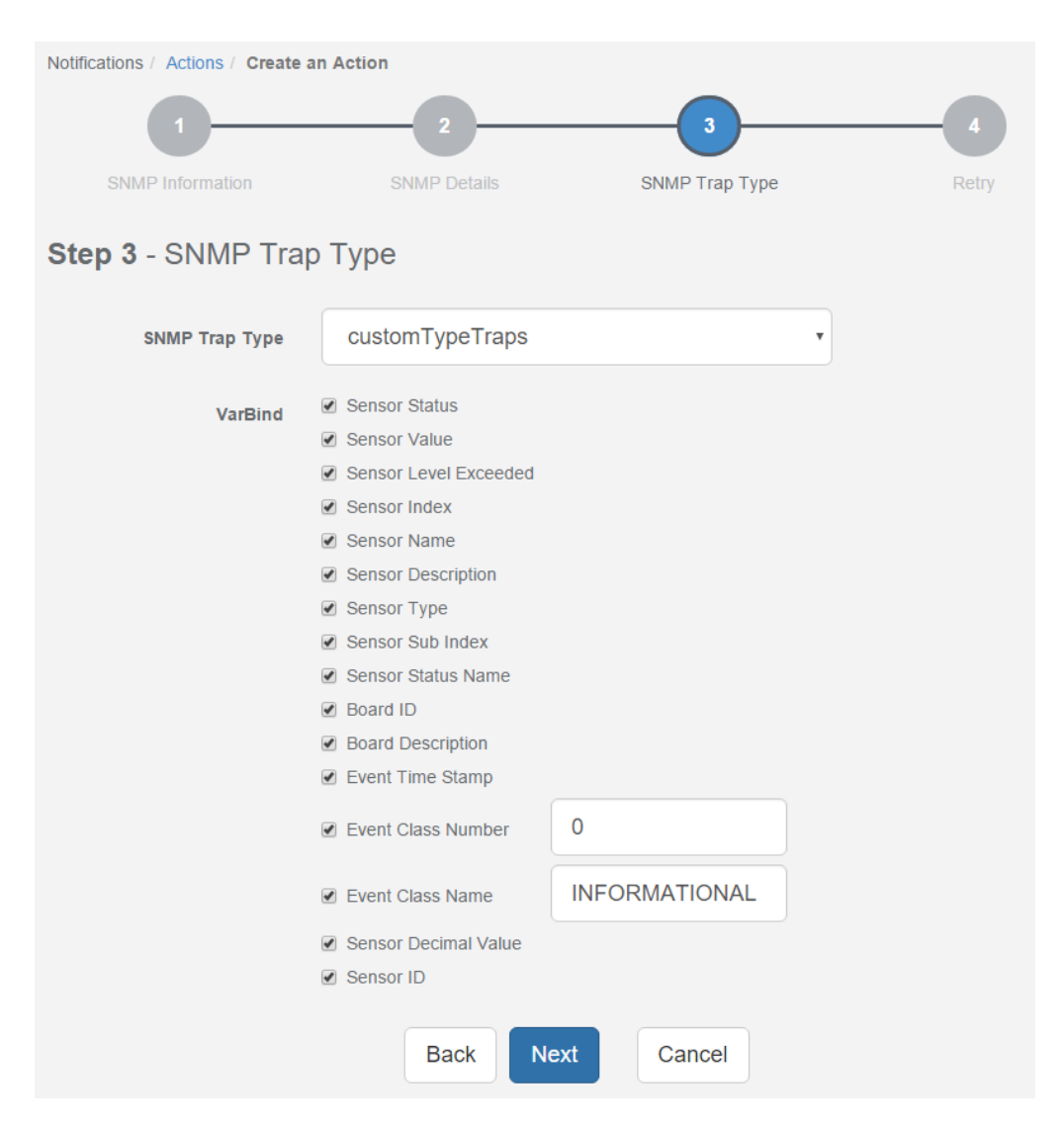

A different trap message is sent for each sensor type such as temperature, humidity, and switch.

The trap messages include *VarBind* fields that include the current sensor status (Normal, Critical High, Warning High, Critical Low, Warning Low, and sensorError), the current sensor value, the level exceeded, the sensor index, the sensor name, and the sensor description.

You can enable or disable specific fields if you choose the *customType* Traps from the drop-down list.

| 4     |
|-------|
| Retry |
|       |
|       |
|       |
|       |
|       |

These parameters set the maximum number of times to send the trap notification and the time interval between each notification.

If you click on the **Finish and Setup Notification** button, this will launch the **Link Notification Wizard** where you can use the new action for making a notification.

#### Telephone Call Action setup

You can use the Telephone Call Action to send custom voice call alerts to your phone when a sensor reaches a certain threshold.

The unit can send an SMS, or Voice alert to many different phone numbers, but you can specify only one phone number per action when setting it up. However, please keep in mind that both the SMS and the dial up actions such as Voice will call to the first number, then after sending to this number, it will call to the second number and so on. So, if you have many numbers in the call list, it will take that much more time to finish sending the SMS or dial up Voice call alerts.

Note: The internal modem module is needed to be connected and set up for this action.

| CONTEG             | 🖵 Summary | Sensors          | Events         |             | ¢\$ System                | 🔀 Full Screen |
|--------------------|-----------|------------------|----------------|-------------|---------------------------|---------------|
| Notifications      | A         | ction Wiz        | ard            |             |                           |               |
| 🎢 Create an Action | No        | tifications / Ad | tions / Create | an Action   |                           |               |
| Notifications      |           |                  | 1              | )           | 2                         | 3             |
| Actions            |           |                  | Telephone Call | Information | Message                   | Retry         |
|                    | S         | tep 1 - Te       | elephone       | Call Inform | ation                     |               |
|                    |           |                  | Ac             | tion Name   | Felephone Call Action     |               |
|                    |           |                  |                |             |                           |               |
|                    |           |                  | Phor           | e Number    | 0123456789 or +0123456789 |               |
|                    |           |                  |                |             | Back Next Cancel          |               |

After typing in your phone number, click Next.

You can specify only one phone number per action.

| Action Wizard                       |                                                            |       |     |       |        |    |       |
|-------------------------------------|------------------------------------------------------------|-------|-----|-------|--------|----|-------|
| Notifications / Actions / Create an | Action                                                     |       |     |       |        |    |       |
| 2                                   |                                                            |       |     |       |        | -3 |       |
| Telephone Call Information          | n                                                          |       | Me  | ssage |        |    | Retry |
| Step 2 - Speech Outp                | Step 2 - Speech Output and Message                         |       |     |       |        |    |       |
| Speech Volume                       | Min                                                        | Avg   | Max |       |        |    |       |
| Speech Speed                        | Min                                                        | Avg   | Max |       |        |    |       |
| Speech Acknowledge                  | No acknowledge                                             |       |     |       |        |    |       |
| Message                             | Testing Sensor Port 1 is now 80 Unit, status is now Normal |       |     |       |        |    |       |
|                                     | Custo                                                      | omize |     |       |        |    |       |
|                                     |                                                            | Back  | Ne  | xt    | Cancel |    |       |

Now you can select the **volume** and **playback speed** for your phone call.

The call will be made by using a Text to Speech module.

You can also specify to have the call acknowledged:

| Speech Acknowledge | No acknowledge                                                                    |
|--------------------|-----------------------------------------------------------------------------------|
| Message            | No acknowledge<br>Play acknowledge message first<br>Play acknowledge message last |

If Speech Acknowledgement is selected the user will be requested to dial 1 on their phone

when prompted in the call to confirm their acknowledgement.

| Message | \$[DESCRIF<br>status is no | PTION] is now \$[VALI<br>w \$[STATUS] | UE] \$[UNIT],     |
|---------|----------------------------|---------------------------------------|-------------------|
|         | Preview                    | Restore Default                       | Macro Description |

A preview of the message that will be read is displayed, which you may customize further. The sent message will include the details relevant to your sensor.

For all possible macro values (dynamic text values starting with \$) you can see a detailed list at the end of this manual.

| Action Wizard                       |                                               |       |
|-------------------------------------|-----------------------------------------------|-------|
| Notifications / Actions / Create an | Action                                        |       |
| 0                                   | 2                                             | 3     |
| Telephone Call Information          | n Message                                     | Retry |
| Step 3 - Retry                      |                                               |       |
| Maximum Times to Retry              | 0                                             | T     |
| Retry Interval                      | 10                                            | 10s   |
|                                     | BackFinishCancelFinish and Setup Notification |       |

These parameters set the maximum number of times to send the call notification and the time interval between each notification.

If you click on the **Finish and Setup Notification** button, this will launch the **Link Notification Wizard** where you can use the new action for making a notification.

# **Example notification setup: SMS Notification**

| + Add CRefresh |
|----------------|
|                |
|                |
|                |
|                |

In our example we've set up an SMS action and we'll link that to notify us by SMS when the Humidity sensor's value reaches High Critical.

| CONTEG 🖵 Summ                                               | nary 🗟 Sensors 📓 Events 🗘 No                                                                  | tifications 📽 System |        |             | 🔀 Full Screen     |
|-------------------------------------------------------------|-----------------------------------------------------------------------------------------------|----------------------|--------|-------------|-------------------|
| Notifications<br>Start Notification Wizard<br>Notifications | Notifications<br>Notifications / Notification Rules<br>Search Units, Sensors, or Actions in N | otification          |        |             | Q + Add 📿 Refresh |
| ्रैं¢ Actions                                               | Unit / Expansion 🔺                                                                            | Sensor Name -        | Status | Action Name | Escalation ~      |

On the Notifications menu we click on Add.

This will start the Link Notification Wizard.

| CONTEG -                             | Summary א Sensors 🛢 Events 🛿                 | Notifications © System |                 |                                                                                                 | 🔀 Full Screen |
|--------------------------------------|----------------------------------------------|------------------------|-----------------|-------------------------------------------------------------------------------------------------|---------------|
| Notifications<br>Z Link Notification | Notifications                                |                        |                 |                                                                                                 |               |
| Notifications                        | 1                                            | 2                      | 3               |                                                                                                 | 5             |
| Se Actions                           | Sensors                                      | Status and Action      | Continuous Time | Minimum Time                                                                                    | Escalation    |
|                                      | Step 1 - Select Senso                        | ors                    |                 |                                                                                                 |               |
|                                      | Unit / Expansion<br>RAMOS PLU:<br>Main board | 5                      | Back Next Ca    | Sensor<br>Temperature Port 1<br>Temperature Port 1.1<br>Temperature Port 1.2<br>Humidity Port 1 | ×             |

The first step is to select the sensor that we'll link the notification to.

You could also select multiple sensors for a single notification.

| CONTEG        | 🖵 Summary 🔉 Sensors 🖉 Events                                         | A Notifications            |             |                         | 🔀 Full Screen |
|---------------|----------------------------------------------------------------------|----------------------------|-------------|-------------------------|---------------|
| Notifications | Notifications<br>Notifications / Link Notifica                       | tion 2                     |             | •                       |               |
| at Actions    | Step 2 - Select St                                                   | Status and Action          |             | Minimum Time            |               |
|               | Status<br>High Criti<br>High War<br>Low Wan<br>Low Criti<br>Sensor E | cal<br>ning<br>cal<br>rror | Back Next C | Action SMS Action ancel |               |

Next we choose the status *High Critical* for the sensor, and use the previously created SMS Action.

You could also select multiple statuses for a sensor by holding "Ctrl".

| CONTEG            | 🖵 Summary 🔉 Sensors 🖉 Events      | A Notifications                               |                         |                  | 🔀 Full Screen |
|-------------------|-----------------------------------|-----------------------------------------------|-------------------------|------------------|---------------|
| Notifications     | Notifications                     |                                               |                         |                  |               |
| Link Notification | Notifications / Link Notification | on                                            |                         |                  |               |
| A Notifications   | 0-                                | 2                                             | 3                       | -0               | 5             |
| Actions           | Sensors                           | Status and Action                             | Continuous Time         | Minimum Time     | Escalation    |
|                   | Step 3 - Continuou                | s Time for Sensor to be in<br>High Critical 2 | Status listed below bef | ere Notification |               |

We set the continuous time as 2 seconds - this means the sensor's state has to remain at least 2 seconds in the chosen state before the notification runs.

|                   | ummary 🔊 Sensors 🖉 Events 🛛       | Notifications Of System                |                              |              | 🔀 Full Screen |
|-------------------|-----------------------------------|----------------------------------------|------------------------------|--------------|---------------|
| Notifications     | Notifications                     |                                        |                              |              |               |
| Link Notification | Notifications / Link Notification |                                        |                              |              |               |
|                   | 0                                 |                                        |                              |              |               |
| Sc Actions        | Sensors                           | Status and Action                      | Continuous Time              | Minimum Time | Escalation    |
|                   | Step 4 - Minimum Tim              | he between each Not<br>High Critical 0 | fication<br>Back Next Cancel | 0s           |               |

We don't use a minimum time between notifications (default value).

If you get multiple notifications of the same type, this option could help to reduce the frequency of them.

| CONTEG          | 🖵 Summary 🔊 Sensors 🖉 Events                   |                           |                 |              | 🔀 Full Screen |
|-----------------|------------------------------------------------|---------------------------|-----------------|--------------|---------------|
| Notifications   | Notifications<br>Notifications / Link Notifica | tion                      |                 |              |               |
| ♠ Notifications | 0-                                             | 2                         |                 |              | 5             |
| Actions         | Sensors                                        | Status and Action         | Continuous Time | Minimum Time | Escalation    |
|                 | Step 5 - Select es                             | calated action            |                 |              |               |
|                 |                                                | Time Before Escalation    | 10              | 10s          |               |
|                 |                                                | Escalated Action          | SMS Action      | •            |               |
|                 |                                                |                           | Add Remove      |              |               |
|                 |                                                | Selected Escalated Action |                 | <u>~</u>     |               |
|                 |                                                |                           |                 |              |               |
|                 |                                                |                           |                 |              |               |
|                 |                                                |                           |                 |              |               |
|                 |                                                |                           |                 | -            |               |
|                 |                                                | Back                      | Finish Cancel   |              |               |

All actions have an option **Escalation**. With this you could specify additional actions to run after the initial action, with the specified time.

Use the Add and Remove buttons to add or remove escalated actions.

The maximum number of escalated actions is 10.

Note that the additional actions need to be created before you could select them.

In this example we won't use escalated action.

| Unit / Evolution - Sensor Name - Status - Action Name - Fecalation - |   |
|----------------------------------------------------------------------|---|
| ontri Expansion and Auno - Satas - Actor Hano - Escatation -         |   |
| Main board Humidity Port 1 + High Critical + SMS Action              | • |

After the wizard has finished, you can view, edit or remove the completed notification in the **Notifications** menu.

#### **Heartbeat Messages**

This feature allows you to set up periodical "keep alive" notifications task by email, SMS or SNMP Trap to indicate the unit is still working properly.

|                      | mary 🔊 Sensors 🖉     | Events 🗘 Not | ifications 🗢 📽 System |                 |        | 🔀 Full Screen     |
|----------------------|----------------------|--------------|-----------------------|-----------------|--------|-------------------|
| System               | Heartbeat Me         | ssages       |                       |                 |        |                   |
| 🛟 General            | System / Heartbeat M | Messages     |                       |                 |        |                   |
| mate/Time            | Search Heartbeat Tas | sks          |                       |                 |        | Q + Add 2 Refresh |
| 👬 Network            |                      |              |                       |                 |        |                   |
| 奈 Modem              | Name 🔺               | Task∽        | Next Run Time         | Last Run Time 🖡 | Result | Success           |
| 😧 VPN                |                      |              |                       |                 |        |                   |
| SMTP                 |                      |              |                       |                 |        |                   |
| ≓ SNMP               |                      |              |                       |                 |        |                   |
| A Server Integration |                      |              |                       |                 |        |                   |
| Password Checking    |                      |              |                       |                 |        |                   |
| Se Maintenance       |                      |              |                       |                 |        |                   |
| ♥ Heartbeat Messages |                      |              |                       |                 |        |                   |
| 📰 License Management |                      |              |                       |                 |        |                   |
| i About RAMOS PLUS   |                      |              |                       |                 |        |                   |
|                      |                      |              |                       |                 |        |                   |

Navigate to System/Heartbeat Messages and click on the Add button to begin the wizard.

|                               | mary 🔊 Sensors 🖉 Events 🗘 Notificatio    | ins of System         |         | 🛠 Full Screen |
|-------------------------------|------------------------------------------|-----------------------|---------|---------------|
| System                        | Heartbeat Messages                       |                       |         |               |
| <b>O</b> <sup>®</sup> General | System / Heartbeat Messages / Add Hearth | eat Task              |         |               |
| 🛗 Date/Time                   |                                          | 2                     |         |               |
| A Network                     | Heartbeat Information                    | Action Information    | Sensors | Schedule      |
| 奈 Modem                       |                                          |                       |         |               |
| O VPN                         | Step 1 - Heartbeat Information           | on                    |         |               |
| SMTP                          | Name                                     | Heartbeat Email Task] |         |               |
| # SNMP                        | Send Action                              | Email SMS SNMP Trap   |         |               |
| A Server Integration          |                                          |                       |         |               |
| Password Checking             |                                          |                       |         |               |
| Maintenance                   |                                          | Back Next             | Cancel  |               |
| Heartbeat Messages            |                                          |                       |         |               |
| License Management            |                                          |                       |         |               |
| About RAMOS PLUS              |                                          |                       |         |               |

In the first step you can choose the type of the heartbeat notification, which can be Email, SMS or SNMP Trap. In our example we'll use **Email notification**.

| Heartbeat Messages                       |                                                 |          |
|------------------------------------------|-------------------------------------------------|----------|
| System / Heartbeat Messages / Add Heartb | eat Task                                        |          |
| 0                                        | 2 3                                             | 4        |
| Heartbeat Information                    | Action Information Sensors                      | Schedule |
| Step 2 - Action Information              |                                                 |          |
| Email From                               | conteg@conteg.com                               |          |
| Email To                                 | to@address.com, to@address.com, to@address.com, |          |
| Cloud Monitoring                         | Enable Disable                                  |          |
|                                          | Click here to setup SMTP Server.     X          |          |
|                                          |                                                 |          |
|                                          | Back Next Cancel                                |          |

Choose the recipients of the action. If you haven't yet set up the SMTP server options, you'll be asked to do so.

If you choose SMS action in the previous step, then you'll need to fill in a phone number here.

For the SNMP Trap you'll need to specify the SNMP options; see the SNMP Trap Action configuration in this manual for more help.

| Heartbeat      | Messages                            |                    |                                                                                       |          |
|----------------|-------------------------------------|--------------------|---------------------------------------------------------------------------------------|----------|
| System / Heart | tbeat Messages / Add Heartbeat Task |                    |                                                                                       |          |
|                | 0                                   | 2                  |                                                                                       |          |
| Hea            | artbeat Information                 | Action Information | Sensors                                                                               | Schedule |
| Step 3 - S     | Sensors in Heartbeat Mes            | sage               |                                                                                       |          |
| U              | Unit / Expansion                    |                    | Sensor                                                                                |          |
|                | RAMOS PLUS<br>Main board            |                    | Temperature Port 1<br>Temperature Port 1.1<br>Temperature Port 1.2<br>Humidity Port 1 | *        |
|                |                                     | w.                 |                                                                                       | Ŧ        |
|                |                                     | Back Next          | Cancel                                                                                |          |

In this step you can choose one or more sensor's status and reading to include in the heartbeat message. Select at least one sensor.

| Heartbeat Messages            |                    |               |          |
|-------------------------------|--------------------|---------------|----------|
| System / Heartbeat Messages / | Add Heartbeat Task |               |          |
| 1                             | 2                  | 3             |          |
| Heartbeat Information         | Action Information | Sensors       | Schedule |
| Step 4 - Schedule to          | perform this tas   | sk            |          |
| Perform this Task by          | Minute Day         | Week Month    |          |
|                               |                    |               |          |
| Every                         | 60                 | min(s)        |          |
|                               |                    |               |          |
|                               |                    |               |          |
|                               | Back               | Finish Cancel |          |

Finally, choose a schedule for the heartbeat message. This picture shows the by-minute schedule.

You can choose between Minute, Day, Week, Month.

We'll also show the configuration for all of them below.

| Heartbeat Messages            |                    |        |        |        |          |
|-------------------------------|--------------------|--------|--------|--------|----------|
| System / Heartbeat Messages / | Add Heartbeat Task |        |        |        |          |
| 1                             | 2                  |        | 3      | )      |          |
| Heartbeat Information         | Action Information | n      | Sensor | S      | Schedule |
| Step 4 - Schedule to          | perform this ta    | ask    |        |        |          |
| Perform this Task by          | Minute Day         | Week   | Month  |        |          |
|                               | 4                  |        |        | dev(a) |          |
| Every                         | 1                  |        |        | uay(s) |          |
| Start Time                    | 22:00              |        |        | hh:mm  |          |
|                               |                    |        |        |        |          |
|                               | Back               | Finish | Cancel |        |          |

This is the by-daily schedule.

| Heartbeat Messages            | i -                                                                        |         |          |
|-------------------------------|----------------------------------------------------------------------------|---------|----------|
| System / Heartbeat Messages / | Add Heartbeat Task                                                         |         |          |
| 1                             | 2                                                                          | 3       |          |
| Heartbeat Information         | Action Information                                                         | Sensors | Schedule |
| Step 4 - Schedule to          | perform this task                                                          |         |          |
| Perform this Task by          | Minute Day Week                                                            | Month   |          |
| Every                         | 1                                                                          | week(s) |          |
| Start Time                    | 22:00                                                                      | hh:mm   |          |
| Select days of the week       | Monday<br>Tuesday<br>Wednesday<br>Thursday<br>Friday<br>Saturday<br>Sunday | Å       |          |

# This is the by-weekly schedule

This is the by-monthly schedule.

| Heart<br>System |                   | Sages                            |                      |                     |                 |                      |           |
|-----------------|-------------------|----------------------------------|----------------------|---------------------|-----------------|----------------------|-----------|
| Search          | Heartbeat Task    | S                                |                      |                     | ٩               | + Add                | 2 Refresh |
|                 | Name 🔺            | Task                             | Next Run Time        | Last Run Time<br>▼▲ | Result <i>-</i> | Success <del>-</del> |           |
| ~               | Heartbeat<br>Task | Start at 22:00, Every 1 month(s) | 01/03/2016,<br>22:00 | -                   | ОК              | 0 reset              | •         |

When you've finished the wizard, it will appear in the list.

You could edit or remove the task, and reset the success counter.

Note that you can define multiple heartbeat notification tasks with different schedule or notification methods.

| CONTEG          | 🖵 Summary |              | Events     | 🗘 Notificati | ions    | ¢₿ System             |        |            | :        | X Full Screen |
|-----------------|-----------|--------------|------------|--------------|---------|-----------------------|--------|------------|----------|---------------|
| Events          | Ν         | lotification | S          |              |         |                       |        |            |          |               |
| ✓ All Events    |           |              |            |              |         |                       |        |            |          |               |
| System          |           | Search       |            |              |         |                       |        |            |          | Q             |
|                 |           | Dat          | e Start    | to           |         | Date End              |        | C Refresh  | ≧ Export | 🔅 Options     |
| Sensors         |           |              |            |              |         |                       |        |            |          |               |
| E Access        |           | Date/Time    | e 🗸        | Ev           | ent∽    |                       |        |            |          |               |
| ▲ Notifications |           | 1 29/02/201  | 6 12:53:36 | En           | nail ok | : Good mail sent to " | æ : •@ | @akcp.com" |          |               |
|                 |           |              |            |              |         | First < 1 > Last      |        |            |          |               |
|                 |           |              |            |              |         |                       |        |            |          |               |

You can view the result of the notification at the Events page's Notifications section.

# **Macro Description for actions**

| Macro Name                 | Description                                                                                                    |
|----------------------------|----------------------------------------------------------------------------------------------------|
| \$[SYSNAME]                | System name.                                                                                                    |
| \$[SYSLOCATION]            | System location.                                                                                                  |
| \$[SYSCONTACT]             | System contact.                                                                                                   |
| \$[SYSURL]                 | System URL.                                                                                                    |
| \$[IP]                     | The IP address of this system.                                                                                    |
| \$[IP_ETH]                 | The IP address of ethernet interface.                                                                             |
| \$[IP_VPN]                 | The IP address of VPN interface.                                                                                  |
| \$[TIME]                   | The time when a sensor transmits<br>the notification in the format of<br>HH:MM:SS Ex: 18:45:10.                   |
| \$[DATE]                   | The date when the sensor transmits the notification in the format of YYYY/MM/DD Ex: 2005/01/31.                   |
| <pre>\$[DAY_OF_WEEK]</pre> | The day of the week when the sensor transmits the notification.<br>Ex: Monday, Tuesday, etc.                      |
| \$[DAY]                    | The date of the month when the sensor transmits the notification. Ex: 1,2,3,                                      |
| \$[MONTH]                  | The month when the sensor<br>transmits the notification. Ex:<br>January, February, etc.                           |
| \$[YEAR]                   | The year when the sensor transmits the notification. Ex: 2014.                                                    |
| \$[PORT]                   | The port number when the sensor transmits the notification. Ex: 2.                                                |
| [DESCRIPTION]              | The description to identify the reporting sensor transmitting the notification. Ex: Temperature of computer room. |
| \$[STATUS]                 | The status of the sensor<br>transmitting the notification. Ex:<br>High Critical.                                  |
| \$[VALUE]                  | The current reading of the sensor<br>when a notification occurs. Ex: 40<br>Percent, 20 Volts, etc.                |
| \$[UNIT]                   | The unit of the sensor. Ex: Percent, Volts, etc.                                                                  |

**Note**: This macro help window is also available from the Web UI when you click on the **Macro Description** button.

## Troubleshooting

I am having problems with the unit but not sure what to do next?

Please email support@conteg.com and include the following detailed information in your email;

Note: The more details you can provide the easier and faster we can provide you with a resolution, so please be as detailed ad possible.

- 1. The details of the problem, condition of the LEDs etc.
- 2. What you did to determine the unit has this problem?
- 3. Was there anything done to the unit prior to having the problem?
- 4. Did the unit always have this problem, if not when did this start?
- 5. Do you have more than one unit having the same problem?
- 6. What did you do to try and fix the problem?
- 7. What version of firmware is running on the unit? Did you try and upgrade it?
- 8. Include the backup configuration file from the unit.
- 9. If you can put the unit online this would be the fastest way for us to solve the problem.
- 10. What is the MAC ID of the unit?

# CONTEG, spol. s r.o. Headquarters: Na Vitezne plani 1719/4 140 00 Prague 4 Czech Republic Tel.: +420 261 219 182 conteg@conteg.com www.conteg.com

Production plant: K Silu 2179 393 01 Pelhrimov Czech Republic Tel.: +420 565 300 300

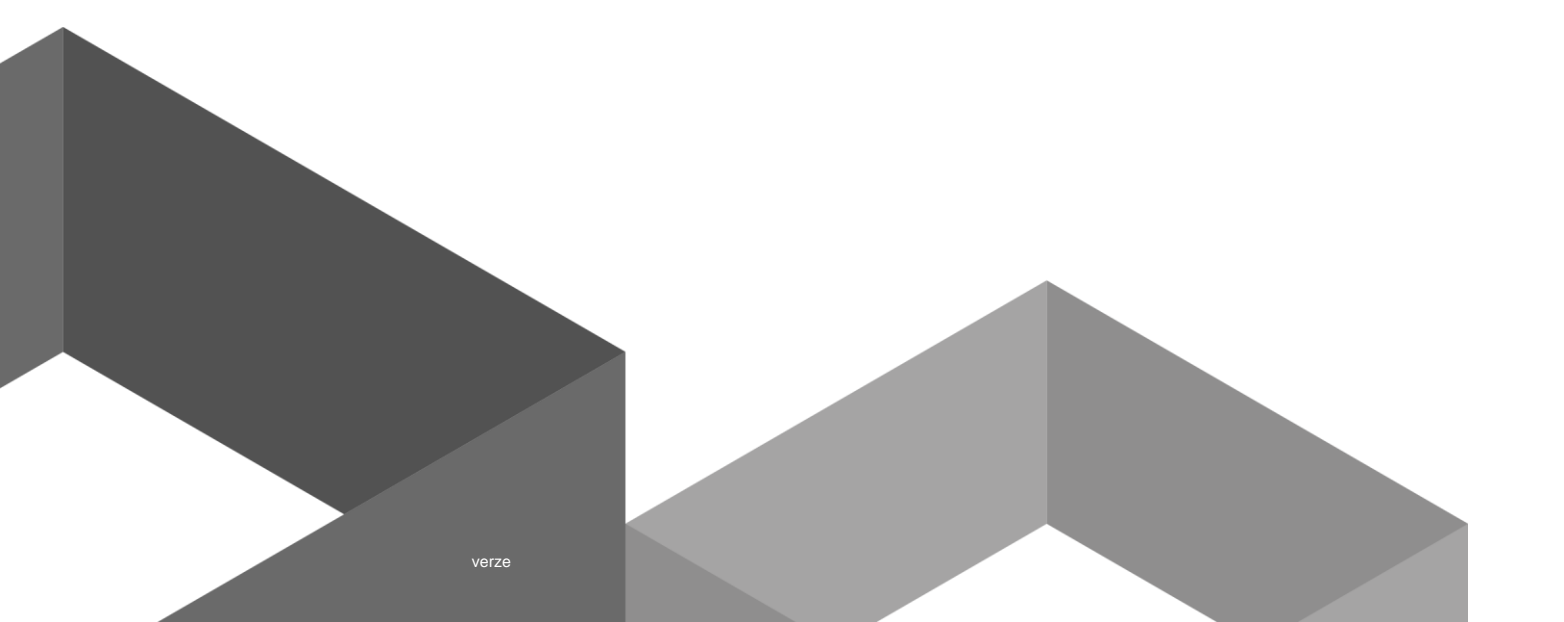